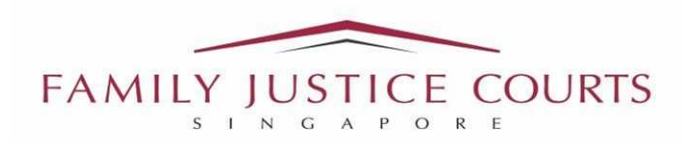

## Maintenance-related Matters: General Guide on How to Prepare Documents for Submission to the Court

- 1. There are <u>3 types</u> of Maintenance-related matters:
  - a) "<u>Fresh maintenance</u>" (for spouse and/or children or incapacitated husband) → No existing maintenance order and the Complainant now seeks an order.
  - b) "<u>Variation/rescission/suspension</u>" → There is an existing maintenance order (excluding any divorce court order) and either party seeks to vary, rescind, or suspend it.
  - c) "<u>Enforcement</u>" → There is an existing court order mandating maintenance to be paid, which a Complainant alleges the Respondent has not complied with and wishes to enforce.

For 1a) and 1b), please submit the 'Electronic Template Statement' (ETS). For 1c), please fill in the monthly expenses form, calculation of arrears form, and other supporting financial documents you wish to rely on during court proceedings.

- 2. Refer to this guide carefully on how to prepare your documents.
  - a) **<u>Paginate your documents</u>**, i.e. there must be a page number on every page which has contents. → Please refer to the infographics on Page 2.
  - b) <u>Combine your documents into one single set of documents</u> → Please refer to the infographics on Page 2, illustrating how to prepare your documents.
  - c) Scan and Upload your set of documents as one single file onto the Family Justice Courts' online system (iFAMS) → Please refer to Annex A ('Pictorial Guide on Preparing Documents for Online Submission).

(*Please note that the file size must be kept to* <u>5MB or below per upload</u>. Hence, please <u>submit</u> <u>only what is relevant for your case</u>.  $\rightarrow$  Please refer to Annex B ('Maintenance-related Matters: Documents and Evidence Checklist' for the relevant documents).

3. Any document not in English must be translated before submission to court. Both the original and translated version are to be exhibited, with the translation certified. Translations that are not certified may be disregarded.

# **USEFUL INFORMATION**

# 4. You can also refer to the following for further information:

Information on how to file an 'Electronic Template Statement' (ETS) for selected maintenance applications', at <u>https://www.judiciary.gov.sg/family/file-maintenance-application</u>

**QR Code** for ETS (*IMPORTANT: Please use the correct ETS, depending on the type of matter and whether you are the Complainant or the Respondent*):

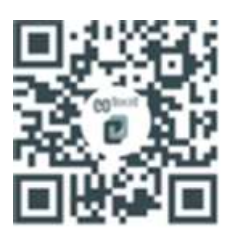

After scanning the QR Code, please refer to the section, 'Filing an E-Template Statement for maintenance applications', for the relevant ETS.

Note: All information and infographics below are for illustration. The documents needed depends on what your matter is, and whether you are the Complainant or the Respondent.

| <image/> <form><form><form></form></form></form>                                                                                                    | <image/> <form><form><form><form><section-header><section-header><section-header><section-header><section-header><section-header><form><form><form></form></form></form></section-header></section-header></section-header></section-header></section-header></section-header></form></form></form></form>                                                                                                    | <image/> <section-header><section-header><section-header><section-header><section-header><section-header><section-header><section-header><section-header><section-header><section-header><section-header><section-header><form><form><form></form></form></form></section-header></section-header></section-header></section-header></section-header></section-header></section-header></section-header></section-header></section-header></section-header></section-header></section-header>                                                                                                    |                                                                                                    | Attachment A1                                          |                                 |                                   |                                               |                   |                         |                     |
|----------------------------------------------------------------------------------------------------|----------------------------------------------------------------------------------------------------|----------------------------------------------------------------------------------------------------|----------------------------------------------------------------------------------------------------|--------------------------------------------------------|---------------------------------|-----------------------------------|-----------------------------------------------|-------------------|-------------------------|---------------------|
| <form><form><form><form></form></form></form></form>                                                                                                    | <form></form>                                                                                                    | <form></form>                                                                                                    | ATTACHMENT A                                                                                                    | · · · · ·                                              |                                 |                                   |                                               |                   |                         |                     |
|                                                                                                    |                                                                                                    | Automate at the second second seco | FAMILY JUSTICE COURTS                                                                                                    |                                                        |                                 | . 1                               | MONTHLY EXPE                                  | NSES FORM         | (                       |                     |
| <pre>Plantality Plantality Planta</pre> | <pre>structure diagonal for grants and ender main the ora ender whether the ender<br/>main fraction and and the oral ender whether the ender whether the ender<br/>main fraction and and the oral ender whether the ender whether the ender<br/>main fraction and and the oral ender whether the ender whether the ender<br/>main fraction and and the oral ender whether the ender whether the ender<br/>main fraction and and the oral ender whether the ender<br/>main fraction and the ender whether the ender<br/>main fraction and the ender whether the ender<br/>main fraction and the ender<br/>main fraction and the ender<br/>main fraction</pre> | schen wild geland seiter die neuer under seiter die neuer under die die die die die die die die die die                                                                                                    | SINGAPORI                                                                                                    | Please note that a free                                | e mediation s                   | ervice <u>may</u> als             | o be provided on the da                       | te for service of | summons and also the o  | our mentions date.  |
| Name of Furthy:                                                                                                    | Name of Farity:                                                                                                    | Name of Party:                                                                                                    | Documents & Evidence Checklist                                                                                                    | service will help you to<br>service to facilitate a qu | to explore cpf<br>uick and effe | tions for a poss<br>otive manager | ible settlement, thereby<br>tent of the case. | saving you cost   | and time. You are encou | raged to make use ( |
| Mill: Program No.       Mill: Program No.         Mill: Charge No.       Mill: Program No.         Mill: Charge No.       Mill: No.         Mill: Charge No.       Mill: No.         Mill: Charge No.       Mill: No.         Mill: Charge No.       Mill: No.         Mill: Charge No.       Mill: No.         Mill: Charge No.       Mill: No.         Mill: Charge No.       Mill: No.         Mill: Charge No.       Mill: No.         Mill: Charge No.       Mill: No.         Mill: Charge No.       Mill: No.         Mill: Charge No.       Mill: No.         Mill: Charge No.       Mill: No.         Mill: Charge No.       Mill: No.         Mill: Charge No.       Mill: No.         Mill: Status No.       Mill: No.         Mill: Status No.       Mill: No.         Mill: Status No.       Mill: No.         Mill: Status No.       Mill: No.         Mill: Status No.       Mill: No.         Mill: Status No.       Mill: No.         Mill: Status No.       Mill: No.         Mill: Status No.       Mill: No.         Mill: Status No.       Mill: No.         Mill: Status No.       Mill: No.         Mill: Status No.                                                                                                    | Can Number The construction prime reference of the orgenized built of your visual Second and Second and Second Accession and Second Accession and Second Accessi                                                                                                    | Cast Number:       Description:       Description: <td< td=""><td>Name of Party:</td><td>Name : Mr / Ms</td><td></td><td></td><td></td><td>Cas</td><td>No. MSS</td><td>/ 201</td></td<>                                                                                                    | Name of Party:                                                                                                    | Name : Mr / Ms                                         |                                 |                                   |                                               | Cas               | No. MSS                 | / 201               |
| And all discovery magnetizes means means that are during the figure related in an under a minited an figure are figure are f               |                                                                                                    | Decision of the state of the state o      | Case Number's                                                                                                    | NRJC / Passport No.                                    | :                               |                                   |                                               | Occ               | spatien :               |                     |
| Card River Jeans (Jon and the Configure of Regionality     Metry (Mark Conf Even Jahr)     Metry (Mark Conf Even Jahr)               | Determining management       Out of congenies       Out of congenies                                                                                                    | Benefitian and an analysis of the analysis of the analysi   | Include all related maintenance matters that are dealt with together. Use a separate checklist if your related                                                                                                    | Gross Income<br>per month : SS                         |                                 |                                   |                                               | Nett              | Income .                |                     |
| Net Cent Even: Date:       (Date)       (Morth) / 23         Cont Number:       Image: Date:       Image: Date:       Image:                                                                                                    | Net Cart Fires Date:       (Ded)       (Ded)                                                                                                    | Net Cert Even: Date:       (Dath)       (Morth) / 2)         Cont Number       Image: Date:       (Dath)       (Dath)         Mort Cert Even: Date:       (Dath)       (Dath)       (Dath)         Image: Date:       (Dath)       (Dath)       (Dath)       (Dath)         Image: Date:       (Dath)       (Dath)       (Dath)       (Dath)       (Dath)         Image: Date:       (Dath)       (Dath)       (Dath)       (Dath)       (Dath)       (Dath)         Image: Date:       (Dath)       (Dath)       (Dath                                                                                                    | maleer is 0.2.2.9 malleer.<br>For each case number, indicate if you are the Complaint or Respondent.                                                                                                    | I) PERSONAL EX                                         | PENSES I                        | Per Month                         | II) DEBT /                                    | Per Month         | Debt/La                 | an Profile          |
| Court Number       PAGE NUMBER IS NOT REQUIRED FOR THE CHECKUST.         Image: Court Number       Image: Court Number         Image: Court Number       Image: Court Number         Image: Court Number       Ima                                                                                                    | Cord Number       PAGE NUMBER IS NOT REQUIRED FOR THE CHECKLIST.         Image: State in the integration of the integration of the integrating of the integration of the integrating of the integr                                                                                                    | Cost Number       PAGE NUMBER IS NOT REQUIRED FOR THE CHECKUST.         Image: Cost Number is NOT REQUIRED FOR THE CHECKUST.       Image: Cost Number is Not Reputed in the regulation is not number is not number is not num                                                                         | Next Court Event Date: (Date) / (Month) / 20                                                                                                    | Mortgage Loan                                          | Cash                            | 55                                | LOAN<br>Credit Cards                          | SS                | Credit Card             | Total outstandin    |
| PAGE NUMBER IS NOT REQUIRED FOR THE CHECKUST         Image: Construction of the sequence of the sequence of the seque                                                                | PAGE NUMBER IS NOT REQUIRED FOR THE CHECKLIST.         Image: Check Checklist.         Image: Check Checklist.         Image: Check Checklist.         Image: Check Checklist.         Image: Check Checklist.         Image: Check Checklist.         Image: Check Checklist.         Image: Check Checklist.         Image: Check Checklist.         Image: Check Check C                                                                                                    | PAGE NUMBER IS NOT REQUIRED FOR THE CHECKLIST         Image: Comparing the second second sec                                                       | Court Number                                                                                                    |                                                        | CPF                             |                                   | (total min payment)                           |                   | Issuing Bank            | amount as of too    |
| 1       I an claining maintenance from the regendent as follow:       1       1       1       1       1       1       1       1       1       1       1       1       1       1       1       1       1       1       1       1       1       1       1       1       1       1       1       1       1       1       1       1       1       1       1       1       1       1       1       1       1       1       1       1       1       1       1       1       1       1       1       1       1       1       1       1       1       1       1       1       1       1       1       1       1       1       1       1       1       1       1       1       1       1       1       1       1       1       1       1       1       1       1       1       1       1       1       1       1       1       1       1       1       1       1       1       1       1       1       1       1       1       1       1       1       1       1       1       1       1       1       1       1       1                                                                                                    | I an during maintrance from the respondent as follow:         1 I an during maintrance from the respondent as follow:         1 For mystif the assound of \$                                                                                                    | I       I an clatering maintransee from the regiondent as follow:         1       I an clatering maintransee from the regiondent as follow:         2       For my with the mount of S         9       For my with the mount of S         0       For my with the mount of S         0       For my with the mount of S         0       For my with the mount of S         0       For my with the mount of S         0       Parment to be made to my deal Uland balance it in the fort from mount         0       Parment to be made to my deal Uland balance it in the Strate fort from mount         1       If the phone parameters in the fort from mount of S         1       If the phone parameters in the fort from mount of S         1       If the phone parameters in the fort from mount of S         1       If the phone parameters in the fort from mount of S         1       If the phone parameters in the fort from mount of S         1       If the phone parameters in the fort from mount of S         1       If the phone parameters in the fort from mount of S         1       If the phone parameters in the fort from mount of S         1       If the phone parameters in the fort from mount of S         1       If the phone parameters in the fort from mount of S         1       If the phone parameters in the fo                                                                                                    | PAGE NUMBER IS NOT REQUIRED FOR THE CHECKLIST.                                                                                                    | Rental                                                 |                                 |                                   | Hire Purchases                                |                   | 1.                      | \$                  |
| Is and claiming maintenance from the sequendent as follow:         13       Is an claiming maintenance from the sequendent as follow:         14       Is an claiming maintenance from the sequendent as follow:         15       I'' to my child childrer: the amount of \$                                                                                                    | Image: second second                                                                                                    | Is an chinang maximume from the segmentent as follow:         13       Is an chinang maximume of \$         14       Is an chinang maximume of \$         15       Is an chinang maximume of \$         16       Is an chinang maximume of \$         17       Is an chinang maximume of \$         18       Is an chinang maximume of \$         19       For may schild shifter from                                                                                                    |                                                                                                    | Telephone (Residence &                                 | k Mobile)                       |                                   | Others:                                       |                   | 2.                      | \$                  |
| 13       I are claiming maintanance from the regression at follow:         14       For my ciff the amount of \$                                                                                                    | 1       I are classing maintances from the regundent at follow:         1       I are classing maintances from the regundent at follow:         1       I are classing maintances from the regundent at follow:         1       I are dimension maintances from the regundent at follow:         1       I are dimension maintances from the regundent at follow:         1       I are dimension maintances from the regundent at follow:         1       I are dimension maintances from the regulation of the regulation of the regin of the regination of the regulation of the reginati                                                                                                    | I are during maintances from the respondent at follow:         I rem visit the amount of s                                                                                                    |                                                                                                    | Electricity / Water / C                                | has                             |                                   | 1.                                            |                   | 3.                      | \$                  |
| 1       I an elisisting maintrance from the respondent at follow:         0       For my odified while rest:       Image: The maximum of the tree maintee is the maintee is the m                                                                                           | 1       I an claiming maintrance from the respondent as follow:         •       For myself, the annount of \$                                                                                                    | 1       I an claiming maintrance from the repeadednt as follow:         9       For my self: the amount of \$                                                                                                    |                                                                                                    | Conservancy Charges                                    | s                               |                                   | 2.                                            |                   | 4.                      | \$                  |
| a) For myself, the amount of 9                                                                                                    | a) For myself, the amount of 5                                                                                                    | a) For my self, the anoma of \$                                                                                                    | 13 I am claiming maintenance from the respondent as follows:                                                                                                    | Cable TV / Internet                                    |                                 |                                   | 3.                                            |                   | 5.                      | \$                  |
| b) For my child/children*, the ansould of \$                                                                                                    | b) Tor any child shildsen*, the amount of 9                                                                                                    | 1) Tor any child shildsen*; the amount of 9                                                                                                    | a) For myself; the amount of \$with effect from                                                                                                    | Food / Grocenes                                        |                                 |                                   | Sub Total (B)                                 | s                 | rotal:                  |                     |
| The second second             | Payment to be made to my desit/Lated bank account:     The Aurona & Shankar      Page 1 OF YOUR DOCUMENTS BUNDLE.      PAGE 1 OF YOUR DOCUMENTS BUNDLE.      PAGE 1 OF YOUR DOCUMENTS BUNDLE IF DOCUMENT M IS NOT APPLICABLE      TO YOU.      PAGE 1 OF YOUR DOCUMENTS BUNDLE IF DOCUMENT M IS NOT APPLICABLE      TO YOU.      PAGE 1 OF YOUR DOCUMENTS BUNDLE IF DOCUMENT M IS NOT APPLICABLE      TO YOU.      PAGE 1 OF YOUR DOCUMENT M IS NOT APPLICABLE      TO YOU.      PAGE 1 OF YOUR DOCUMENT M IS NOT APPLICABLE      TO YOU.      PAGE 1 OF YOUR DOCUMENT M IS NOT APPLICABLE      TO YOU.      PAGE 1 OF YOUR DOCUMENT M IS NOT APPLICABLE      TO YOU.      PAGE 1 OF YOUR DOCUMENT M IS NOT APPLICABLE      PAGE 1 OF YOUR DOCUMENT M IS NOT APPLICABLE      PAGE 1 OF YOUR DOCUMENT M IS NOT APPLICABLE      TO YOUR      PAGE 1 OF YOUR DOCUMENT M IS NOT APPLICABLE      PAGE 1 OF YOUR DOCUMENT M IS NOT APPLICABLE      PAGE 1 OF YOUR DOCUMENT M IS NOT APPLICABLE      PAGE 1 OF YOUR DOCUMENT M IS NOT APPLICABLE      PAGE 1 O                                                                                                    | Parameter to be made to my destUlated bank account:     Inde Account & Mundar      Prevalent to be made to my destUlated bank account:     Inde Account & Mundar      Prevalent of a PPULCATION, THIS IS HOW THE LAST PAGE OF THE     DayNet TO & STATEMENT OF EVIDENCE (MAINTENANCE) FORM LOOKS LIKE, THIS WILL      de LAST PAGE OF YOUR DOCUMENTS BUNDLE IF DOCUMENT M IS NOT APPLICABLE     TO YOU.                                                                                                    | b) For my child/children*; the amount of \$with effect from;                                                                                                    | <u></u>                                                |                                 |                                   |                                               | ORM THEN          | THIS WILL BE            | L                   |
| PAGE 1 OF YOUR DOCUMENTS BUNDLE:  PAGE 1 OF YOUR DOCUMENTS BUNDLE:  Pagentine  Pagentine  Pagentine  Pagentine  Pagentine  Pagentine  Pagentine  Pagentine  Pagentine  Pagentine  Pagentine  Pagentine  Pagentine  Pagentine  Pagentine  Pagentine  Pagentine  Pagentine  Pagentine  Pagentine Pagentine Pagentine Pagentin        | Proce 1 OF Your DOCUMENTS BUNDLE:  Proce 1 OF Your DOCUMENTS BUNDLE:  Proce 1 OF Your DOCUMENTS Proce 1 OF Your DOCUMENTS Proce 1 OF Your DOCUMENTS Proce 1                                                                                                    | Payment to be made to my deit/Lited bank account     Back Account 2: Shorther     Back Account 2: Shorther     Back Account 2:    | Date                                                                                                    |                                                        | ii loo                          | DICE                              |                                               |                   |                         |                     |
| DEPENDING ON THE TYPE OF APPLICATION, THIS IS HOW THE LAST PAGE OF THE<br>FIDAVIT OR STATEMENT OF EVIDENCE (MAINTENANCE) FORM LOOKS LIKE. THIS WILL<br>THE LAST PAGE OF YOUR DOCUMENTS BUNDLE IF DOCUMENT M IS NOT APPLICABLE<br>TO YOU.                                                                                                    | DEPENDING ON THE TYPE OF APPLICATION, THIS IS HOW THE LAST PAGE OF THE<br>FIDAVIT OR STATEMENT OF EVIDENCE (MAINTENANCE) FORM LOOKS LIKE. THIS WILL<br>THE LAST PAGE OF YOUR DOCUMENTS BUNDLE IF DOCUMENT M IS NOT APPLICABLE<br>TO YOU.                                                                                                    | DEPENDING ON THE TYPE OF APPLICATION, THIS IS HOW THE LAST PAGE OF THE<br>FIDAVIT OR STATEMENT OF EVIDENCE (MAINTENANCE) FORM LOOKS LIKE. THIS WILL<br>THE LAST PAGE OF YOUR DOCUMENTS BUNDLE IF DOCUMENT M IS NOT APPLICABLE<br>TO YOU.                                                                                                    | Signature                                                                                                    |                                                        |                                 |                                   |                                               |                   |                         |                     |
| E THE LAST PAGE OF YOUR COLUMENTS BUNDLE IF DOCUMENT M IS NOT APPLICABLE<br>TO YOU.                                                                                                    | E THE LAST PAGE OF YOUR DOCUMENTS BUNDLE IF DOCUMENT M IS NOT APPLICABLE<br>TO YOU.                                                                                                    | DEPENDING ON THE THE OF OF VIOENCE (MAINTENANCE) FORM LOOKS LIKE. THIS WILL<br>E THE LAST PAGE OF YOUR DOCUMENTS BUNDLE IF DOCUMENT M IS NOT APPLICABLE<br>TO YOU.                                                                                                    |                                                                                                    |                                                        |                                 |                                   |                                               |                   |                         |                     |
| E THE LAST PAGE OF YOUR DOCUMENTS BUNDLE IF DOCUMENT M IS NOT APPLICABLE<br>TO YOU.                                                                                                    | E THE LAST PAGE OF YOUR DOCUMENTS BUNDLE IF DOCUMENT M IS NOT APPLICABLE<br>TO YOU.                                                                                                    | RE THE LAST PAGE OF YOUR DOCUMENTS BUNDLE IF DOCUMENT M IS NOT APPLICABLE<br>TO YOU.                                                                                                    | DEPENDING ON THE TYPE OF A PRIJCATION. THIS IS HOW THE LAST PAGE OF THE                                                                                                    |                                                        |                                 |                                   |                                               |                   |                         |                     |
| то уоџ.                                                                                                    | то чои.                                                                                                    |                                                                                                    | DEPENDING ON THE TYPE OF APPLICATION, THIS IS HOW THE LAST PAGE OF THE<br>AFFIDAVIT OR STATEMENT OF EVIDENCE (MAINTENANCE) FORM LOOKS LIKE. THIS WILL                                                                                       |                                                        |                                 |                                   |                                               |                   |                         |                     |
|                                                                                                    |                                                                                                    |                                                                                                    | DEPENDING ON THE TYPE OF APPLICATION, THIS IS HOW THE LAST PAGE OF THE<br>AFFIDAVIT OR STATEMENT OF EVIDENCE (MAINTENANCE) FORM LOOKS LIKE. THIS WILL<br>BE THE LAST PAGE OF YOUR DOCUMENTS BUNDLE IF DOCUMENT M IS NOT APPLICABLE          |                                                        |                                 |                                   |                                               |                   |                         |                     |
|                                                                                                    |                                                                                                    |                                                                                                    | DEPENDING ON THE TYPE OF APPLICATION, THIS IS HOW THE LAST PAGE OF THE<br>FFIDAVIT OR STATEMENT OF EVIDENCE (MAINTENANCE) FORM LOOKS LIKE. THIS WILL<br>E THE LAST PAGE OF YOUR DOCUMENTS BUNDLE IF DOCUMENT M IS NOT APPLICABLE<br>TO YOU. |                                                        |                                 |                                   |                                               |                   |                         |                     |
|                                                                                                    |                                                                                                    |                                                                                                    | DEPENDING ON THE TYPE OF APPLICATION, THIS IS HOW THE LAST PAGE OF THE<br>FFIDAVIT OR STATEMENT OF EVIDENCE (MAINTENANCE) FORM LOOKS LIKE. THIS WILL<br>E THE LAST PAGE OF YOUR DOCUMENTS BUNDLE IF DOCUMENT M IS NOT APPLICABLE<br>TO YOU. |                                                        |                                 |                                   |                                               |                   |                         |                     |
|                                                                                                    |                                                                                                    |                                                                                                    | DEPENDING ON THE TYPE OF APPLICATION, THIS IS HOW THE LAST PAGE OF THE<br>FFIDAVIT OR STATEMENT OF EVIDENCE (MAINTENANCE) FORM LOOKS LIKE. THIS WILL<br>E THE LAST PAGE OF YOUR DOCUMENTS BUNDLE IF DOCUMENT M IS NOT APPLICABLE<br>TO YOU. |                                                        |                                 |                                   |                                               |                   |                         |                     |
|                                                                                                    |                                                                                                    |                                                                                                    | DEPENDING ON THE TYPE OF APPLICATION, THIS IS HOW THE LAST PAGE OF THE<br>FFIDAVIT OR STATEMENT OF EVIDENCE (MAINTENANCE) FORM LOOKS LIKE. THIS WILL<br>E THE LAST PAGE OF YOUR DOCUMENTS BUNDLE IF DOCUMENT M IS NOT APPLICABLE<br>TO YOU. |                                                        |                                 |                                   |                                               |                   |                         |                     |
|                                                                                                    |                                                                                                    |                                                                                                    | DEPENDING ON THE TYPE OF APPLICATION, THIS IS HOW THE LAST PAGE OF THE<br>FFIDAVIT OR STATEMENT OF EVIDENCE (MAINTENANCE) FORM LOOKS LIKE. THIS WILL<br>THE LAST PAGE OF YOUR DOCUMENTS BUNDLE IF DOCUMENT M IS NOT APPLICABLE<br>TO YOU.   |                                                        |                                 |                                   |                                               |                   |                         |                     |
|                                                                                                    |                                                                                                    |                                                                                                    | DEPENDING ON THE TYPE OF APPLICATION, THIS IS HOW THE LAST PAGE OF THE<br>FFIDAVIT OR STATEMENT OF EVIDENCE (MAINTENANCE) FORM LOOKS LIKE. THIS WILL<br>THE LAST PAGE OF YOUR DOCUMENTS BUNDLE IF DOCUMENT M IS NOT APPLICABLE<br>TO YOU.   |                                                        |                                 |                                   |                                               |                   |                         |                     |
|                                                                                                    |                                                                                                    |                                                                                                    | DEPENDING ON THE TYPE OF APPLICATION, THIS IS HOW THE LAST PAGE OF THE<br>FIDAVIT OR STATEMENT OF EVIDENCE (MAINTENANCE) FORM LOOKS LIKE. THIS WILL<br>THE LAST PAGE OF YOUR DOCUMENTS BUNDLE IF DOCUMENT M IS NOT APPLICABLE<br>TO YOU.    |                                                        |                                 |                                   |                                               |                   |                         |                     |
|                                                                                                    |                                                                                                    |                                                                                                    | DEPENDING ON THE TYPE OF APPLICATION, THIS IS HOW THE LAST PAGE OF THE<br>FIDAVIT OR STATEMENT OF EVIDENCE (MAINTENANCE) FORM LOOKS LIKE. THIS WILL<br>THE LAST PAGE OF YOUR DOCUMENTS BUNDLE IF DOCUMENT M IS NOT APPLICABLE<br>TO YOU.    |                                                        |                                 |                                   |                                               |                   |                         |                     |
|                                                                                                    |                                                                                                    |                                                                                                    | DEPENDING ON THE TYPE OF APPLICATION, THIS IS HOW THE LAST PAGE OF THE<br>FIDAVIT OR STATEMENT OF EVIDENCE (MAINTENANCE) FORM LOOKS LIKE. THIS WILL<br>THE LAST PAGE OF YOUR DOCUMENTS BUNDLE IF DOCUMENT M IS NOT APPLICABLE<br>TO YOU.    |                                                        |                                 |                                   |                                               |                   |                         |                     |
|                                                                                                    |                                                                                                    |                                                                                                    | DEPENDING ON THE TYPE OF APPLICATION, THIS IS HOW THE LAST PAGE OF THE<br>FIDAVIT OR STATEMENT OF EVIDENCE (MAINTENANCE) FORM LOOKS LIKE. THIS WILL<br>THE LAST PAGE OF YOUR DOCUMENTS BUNDLE IF DOCUMENT M IS NOT APPLICABLE<br>TO YOU.    |                                                        |                                 |                                   |                                               |                   |                         |                     |
|                                                                                                    |                                                                                                    |                                                                                                    | DEPENDING ON THE TYPE OF APPLICATION, THIS IS HOW THE LAST PAGE OF THE<br>FFIDAVIT OR STATEMENT OF EVIDENCE (MAINTENANCE) FORM LOOKS LIKE. THIS WILL<br>THE LAST PAGE OF YOUR DOCUMENTS BUNDLE IF DOCUMENT M IS NOT APPLICABLE<br>TO YOU.   |                                                        |                                 |                                   |                                               |                   |                         |                     |
|                                                                                                    |                                                                                                    |                                                                                                    | DEPENDING ON THE TYPE OF APPLICATION, THIS IS HOW THE LAST PAGE OF THE<br>FFIDAVIT OR STATEMENT OF EVIDENCE (MAINTENANCE) FORM LOOKS LIKE. THIS WILL<br>E THE LAST PAGE OF YOUR DOCUMENTS BUNDLE IF DOCUMENT M IS NOT APPLICABLE<br>TO YOU. |                                                        |                                 |                                   |                                               |                   |                         |                     |
|                                                                                                    |                                                                                                    |                                                                                                    | DEPENDING ON THE TYPE OF APPLICATION, THIS IS HOW THE LAST PAGE OF THE<br>FFIDAVIT OR STATEMENT OF EVIDENCE (MAINTENANCE) FORM LOOKS LIKE. THIS WILL<br>E THE LAST PAGE OF YOUR DOCUMENTS BUNDLE IF DOCUMENT M IS NOT APPLICABLE<br>TO YOU. |                                                        |                                 |                                   |                                               |                   |                         |                     |
|                                                                                                    |                                                                                                    |                                                                                                    | DEPENDING ON THE TYPE OF APPLICATION, THIS IS HOW THE LAST PAGE OF THE<br>FFIDAVIT OR STATEMENT OF EVIDENCE (MAINTENANCE) FORM LOOKS LIKE. THIS WILL<br>E THE LAST PAGE OF YOUR DOCUMENTS BUNDLE IF DOCUMENT M IS NOT APPLICABLE<br>TO YOU. |                                                        |                                 |                                   |                                               |                   |                         |                     |

# THE FOLLOWING IS APPLICABLE ONLY IF YOU FILL IN THE ETS FORM:

| SINGAPORI<br>Maintenance Matters                                                                                                    | COMPLAINANT'S STATEMENT.<br>(application for maintenance for <u>self and/or child(ren) only</u> )                                                                                                    |
|----------------------------------------------------------------------------------------------------|----------------------------------------------------------------------------------------------------|
| Documents & Evidence Checklist                                                                                                    | PART A: (1) PERSONAL PARTICULARS                                                                                                    |
| Name of Party:                                                                                                    | Full Name: MdexABC                                                                                                    |
| Case Number's:                                                                                                    | NRIC / Passport No: Socot232                                                                                                    |
| Include all related maintenance maiters that are ceall with together. Ose a separate checklin () your related<br>matter is a PPO matter.<br>For each cose sumbar indicate if you are the Completint or Betrondent                                                                                                    | Email address:                                                                                                    |
| Next Court Event Date: (Date) / (Month) / 20                                                                                                    | please note that this is the email address which will be used to: (i)<br>receive subsequent court notifications, and (ii) as the address for<br>the associated to and elaberat documents in these proceedings)                                                                                                    |
| Court Number                                                                                                    | Highest educational Diploma gualification(s):                                                                                                    |
| PAGE NUMBER IS NOT REQUIRED FOR THE CHECKLIST.                                                                                                    | "Medical                                                                                                    |
|                                                                                                    | disability/incapacity/2*                                                                                                    |
| DECLARATION                                                                                                    | (This only applies for If Yes please state the nature of the physical or mental                                                                                                    |
| I, Mdm ABC, confirm and declare that:                                                                                                    | incapacitated husbands<br>disability or illness causing you to be incapacitated from<br>earning a livelihood:                                                                                                    |
| (a) Understand that I am committing an offence under rescion 199 of the Penal<br>believe to be false or do not believe to be thus, to cushing any point material<br>to the object for which the statement is made or used; and<br>(a) The documents which I which to realy on at the trial for this matter are filed<br>popular with this Blasement. I understand that if there are documents which<br>view to the material trial.<br>(b) The documents which I which to real on the state that the state<br>view of the documents which I which the order of the state of the state<br>view of the documents which I which the order of the state of the state<br>view of the documents which I which the order of the state<br>view of the document of the state of the state<br>view of the document of the state of the state of the state<br>view of the state of the state of the state of the state<br>state of the state of the state of the state of the state<br>state of the state of the state of the state of the state<br>state of the state of the state of the state of the state<br>state of the state of the state of the state of the state<br>state of the state of the state of the state of the state<br>state of the state of the state of the state of the state<br>state of the state of the state of the state of the state<br>state of the state of the state of the state of the state<br>state of the state of the state of the state of the state<br>state of the state of the state of the state of the state<br>state of the state of the state of the state of the state<br>of the state of the state of the state of the state of the state of the state<br>of the state of the state of the state of the state of the state of the state<br>of the state of the state of the state of the state of the state of the state<br>of the state of the state of the | Image: Sectionary which complexes with Med XP3 of the Freedy-Auditor Rules. Such they a registered medical practitioner must state, (a) the functioner must state, (b) the date you begate for suffer scale states (b) the date you begate for suffer scale states (b) the date you begate for suffer scale states (c) the scale scale state (c) the scale scale |
|                                                                                                    | Page 1 of 18                                                                                                    |
|                                                                                                    | IF YOU ARE FILLING IN THE ETS FORM, THEN THIS WILL BE PAGE 1.                                                                                                    |
| IF YOU FILL IN THE ETS FORM, THIS ACKNOWLEDGEMENT PAGE                                                                                                    |                                                                                                    |
| SHOULD BE THE DAST PAGE OF YOUR DOCUMENTS BUNDLE.                                                                                                    |                                                                                                    |
| 18 Prop II of                                                                                                    |                                                                                                    |
|                                                                                                    |                                                                                                    |

Please provide feedback on this General Guide by completing the feedback form accessible via this QR Code. The feedback form should take 5 minutes or less of your time.

If the form is unable to load properly, please open your mobile device's Internet browser at the point when you are scanning the QR code.

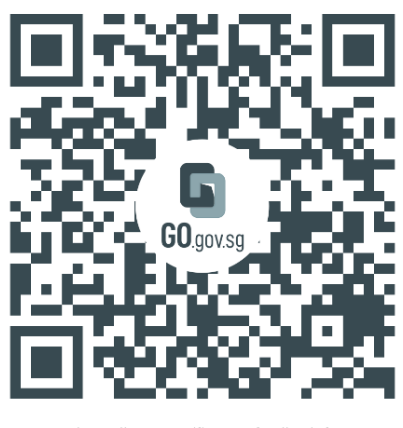

https://go.gov.sg/fjc-mec-feedback-f orm

## ANNEX A: Pictorial Guide On Preparing Documents For Online Submission Onto iFAMS

#### <u>Step 1</u>

Go to the iFAMS Homepage - ifams.judiciary.gov.sg

#### <u>Step 2</u>

Select 1 (ONE) of these 3 options:

- 1. Maintenance Order Application
- 2. Protection Order Application
- 3. Vulnerable Adults Act Application

#### Step 3

```
Select "File Other Applications or Requests"
```

## <u>Step 4</u>

Login using SingPass, then select "Individuals", if you are a Litigant-In-Person

| Individuals |        | $( \Rightarrow )$ |
|-------------|--------|-------------------|
| Lawyers     |        | $( \Rightarrow )$ |
| Authorised  | Agency | $( \Rightarrow )$ |
|             | Close  |                   |

# <u>Step 5</u> Select "File AEIC / Documents for hearing"

#### Case-related matters

- File Notice Of Intention To Act In Person ()
- > File request for copy of documents ()
- > File AEIC / documents for hearing

## <u>Step 6</u>

#### Key-in Case Number, then click "Proceed"

#### APPLICATION INFORMATION

| Application T | /pe * |
|---------------|-------|
|---------------|-------|

File AEIC / documents for hearing

#### Case No.\*

## MSS 🗸 1234 🗙 2021

# <u>Step 7</u>

| After reading the | instructions, | click | "Proceed" |
|-------------------|---------------|-------|-----------|
|-------------------|---------------|-------|-----------|

## INSTRUCTIONS

This form will take approximately **5 minutes** to complete.

#### <u>Step 8</u>

Click on "Add Document" to upload document.

| Sub  | mit docu      | iments to Court fo           | r your case    |   |
|------|---------------|------------------------------|----------------|---|
| DOCU | MENTS         |                              |                |   |
| S/N  | File          | Description/Reference Number | Action         |   |
| NOTE | icoras iouna. |                              | + Add Document | > |

## Step 9

Drag and drop the document (only PDF & JPG file format allowed) in the grey box area. Click on *"Start Upload"* and wait until the document is successfully uploaded (upload status will indicate "100% ").

## <u>Step 10</u>

Key in a description for the document file to be uploaded. For e.g., "Complainant's/Respondent's Documents page 1 to page 80".

## <u>Step 11</u>

Click on "**Save**" (Please ensure each file is less than 5MB by adjusting the scan resolution. If your file size is too large, you can adjust the scan quality to 200dpi or lower).

| ILE UPLOAD                                                                                               | LE UPLOAD                                                                  |        |                                         |  |  |  |
|----------------------------------------------------------------------------------------------------|----------------------------------------------------------------------------|--------|-----------------------------------------|--|--|--|
| Description/Reference Number                                                                             | affidavit from John Tan                                                    |        |                                         |  |  |  |
| Select files<br>Add lives to the uplead quove and click the start botton.                                |                                                                            |        |                                         |  |  |  |
| Filename                                                                                                 |                                                                            | Size   | Status                                  |  |  |  |
|                                                                                                    |                                                                            |        | ~~~~~~~~~~~~~~~~~~~~~~~~~~~~~~~~~~~~~~~ |  |  |  |
| Add Files 💽 Start Upload                                                                                 |                                                                            | 1.6 mb | 0%                                      |  |  |  |
| If you have indicated that you would like your address / contact information to be kept confidential, pl | lease ensure that this information does not appear in the documents filed. |        |                                         |  |  |  |
| Please note that the opposing party may apply to the Court for a copy of the documents you file.         |                                                                            |        |                                         |  |  |  |
|                                                                                                    |                                                                            |        |                                         |  |  |  |

Close Save

# <u>Step 12</u>

To submit additional documents, repeat Step 8 to 10.

## <u>Step 13</u>

Click on "Proceed" after all documents are uploaded.

## <u>Step 14</u>

Click on the checkbox indicated below and on *"Submit"* Button when the application form is in order.

#### DECLARATION

I confirm that the information I have given for this application is true and correct.

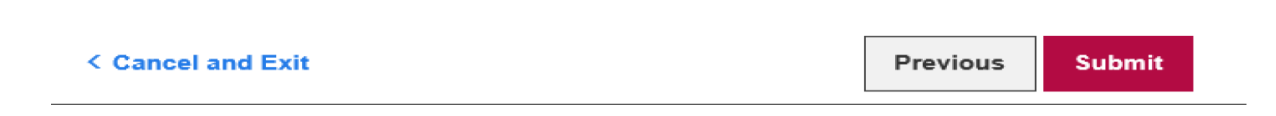

## <u>Step 15</u> Take note of your Reference No., for future reference, as shown below:

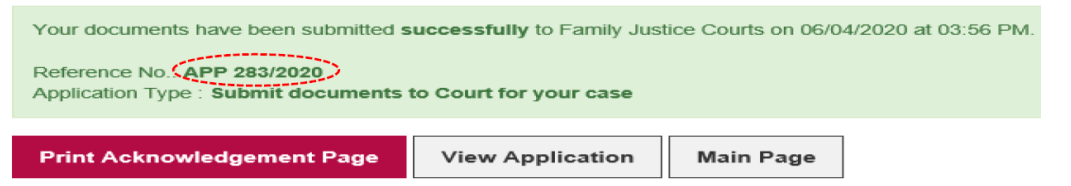

#### **Step 16**

You can print the Reference No., the submitted Application Form or return to the Main iFAMS Page as shown below:

| Print Acknowledgement Page | View Application | Main Page |
|----------------------------|------------------|-----------|
|                            |                  |           |

## **IMPORTANT:**

# PLEASE <u>DO NOT</u> UPLOAD YOUR DOCUMENTS IN INDIVDUAL PAGES (E.G. 1 PAGE PER UPLOAD. SEE THE EXAMPLE BELOW SHOWING WHAT YOU SHOULD <u>NOT</u> DO.)

| S/N | Document Type         | Document Reference No.        | Issued / Filed Date    |
|-----|-----------------------|-------------------------------|------------------------|
| 6   | Affidavit / Statement | Respondent's Documents page 1 | 19/12/2023 at 11:07 PM |
| 7   | Affidavit / Statement | Respondent's Documents page 2 | 19/12/2023 at 11:07 PM |
| 8   | Affidavit / Statement | de arments page 3             | 19/12/2023 at 11:07 PM |
| 9   | Affidavit / Statement | F ocuments page 4             | 19/12/2023 at 11:07 PM |
| 10  | Affidavit / Statement | onden ents page 5             | 19/12/2023 at 11:07 PM |
| 11  | Affidavit / Statement | Respondent's Documents page 6 | 19/12/2023 at 11:07 PM |
| 12  | Affidavit / Statement | Respondent's Documents page 7 | 19/12/2023 at 11:07 PM |

# Annex B: Maintenance-related Matters: Documents and Evidence Checklist

| DOCUMENT                                                                                                    | "FRESH<br>MAINTENANCE<br>" MATTERS                             | "VARIATION/<br>RESCISSION"<br>MATTERS                                        | "ENFORCEMENT"<br>MATTERS                                           | PAGE<br>NUMBER<br>IN YOUR<br>BUNDLE                           |
|----------------------------------------------------------------------------------------------------|----------------------------------------------------------------|------------------------------------------------------------------------------|--------------------------------------------------------------------|---------------------------------------------------------------|
|                                                                                                    | The checklist must b<br>it forms the <b>Conten</b><br>document | be the <b>first docum</b><br>ts <b>Page or Cover</b><br>ts. All details must | ent in your bundle, and<br>Page of your bundle of<br>be filled up. |                                                               |
| <ul> <li>(A) Electronic Template Statement<br/>(ETS)*</li> <li>* Documents (B) to (M) listed below<br/>are already required documents<br/>stated in the ETS, hence, you do<br/>not need to provide them<br/>separately if you are filling in the<br/>ETS.</li> </ul> | $\checkmark$                                                   | $\checkmark$                                                                 | ×                                                                  | Pg 1<br>onwards,<br><u>without</u><br>Documents<br>(B) to (M) |
| <ul> <li>(B) List of your monthly expenses,<br/>including expense for children,<br/>if applicable<br/>(<i>Pls use "List of Expenses"</i><br/>form)</li> </ul>                                                                                                    | $\checkmark$                                                   | $\checkmark$                                                                 | For Respondent only                                                | Pg 1<br>onwards, if<br>no ETS<br>(A).                         |
| (C) Documents and receipts to<br>prove expenses or debts listed<br>in the "List of Expenses" form                                                                                                    | $\checkmark$                                                   | $\checkmark$                                                                 | For Respondent only                                                | Follows<br>after (B), if<br>no ETS                            |
| (D) Payslips for last 6 months                                                                                                    | $\checkmark$                                                   | $\checkmark$                                                                 | For Respondent only                                                | Follows after<br>(C), if no<br>ETS                            |
| (E) CPF Statements for last 6<br>months                                                                                                    | $\checkmark$                                                   | $\checkmark$                                                                 | For Respondent only                                                | Follows<br>after (D), if<br>no ETS                            |
| (F) Employment evidence (e.g.,<br>employment contract)                                                                                                    | $\checkmark$                                                   | $\checkmark$                                                                 | For Respondent only                                                | Follows<br>after (E), if<br>no ETS                            |
| (G) IRAS Notice of Assessment for<br>past 3 years                                                                                                    | $\checkmark$                                                   | $\checkmark$                                                                 | √<br>For Respondent<br>only                                        | Follows<br>after (F), if<br>no ETS                            |
| (H) Updated bank passbooks or<br>statements for the past 6 months                                                                                                    | $\checkmark$                                                   | $\checkmark$                                                                 | √<br>For Respondent<br>only                                        | Follows<br>after (G), if<br>no ETS                            |
| <ul><li>(I) Evidence of payment of<br/>maintenance (e.g. deposit slips<br/>or transfer receipts)</li></ul>                                                                                                    | $\checkmark$                                                   | $\checkmark$                                                                 | √<br>For Respondent<br>only                                        | Follows<br>after (H), if<br>no ETS                            |
| (J) Computation of Arrears of<br>maintenance<br>( <i>Pls use 'Calculation of</i><br><i>Arrears' form</i> )                                                                                                    | ×                                                              | ×                                                                            | $\checkmark$                                                       | Follows<br>after (I), if<br>no ETS                            |

| DOCUMENT                                                                                                    | "FRESH<br>MAINTENANCE<br>" MATTERS | "VARIATION/<br>RESCISSION"<br>MATTERS | "ENFORCEMENT"<br>MATTERS     | PAGE<br>NUMBER<br>IN YOUR<br>BUNDLE                                                                                  |
|----------------------------------------------------------------------------------------------------|------------------------------------|---------------------------------------|------------------------------|----------------------------------------------------------------------------------------------------|
| (K) Previous Maintenance Order<br>(MO), Variation Order (VO), or<br>Enforcement of Maintenance<br>Order (EMO)                                                                                                    | ×                                  | √<br>For<br>Complainant<br>only       | √<br>For Complainant<br>only | Follows<br>after (J), if<br>no ETS                                                                                   |
| <ul> <li>(L) Affidavit or Statement of<br/>Evidence - Maintenance (in<br/>English) explaining why your<br/>application should be granted (if<br/>you are the Complainant) or<br/>why it should be dismissed (if<br/>you are the Respondent).</li> <li>Please refer to Form 209 of the FJR<br/>Practice Directions for the template:<br/>https://epd2015-<br/>familyjusticecourts.judiciary.gov.sg<br/>/appendix-a-forms</li> </ul> | $\checkmark$                       | V                                     | $\checkmark$                 | Follows<br>after (K), if<br>no ETS                                                                                   |
| (M)Bankruptcy Order or any such<br>Order related to bankruptcy (if<br>any)                                                                                                    | $\checkmark$                       | V                                     | V                            | Follows<br>after (L),<br>only if<br>applicable,<br>otherwise,<br>your<br>documents<br>bundle<br>should end<br>at (L) |